# GARMIN.

## Guía de inicio rápido de fēnix™ 2

## Inicio

#### 

Consulta la guía *Información importante sobre el producto y tu seguridad* que se incluye en la caja del producto y en la que encontrarás advertencias e información importante sobre el producto.

## Carga del dispositivo

## NOTIFICACIÓN

Para evitar la corrosión, seca totalmente los contactos y la zona que los rodea antes de cargar el dispositivo o conectarlo a un ordenador.

El dispositivo recibe alimentación de una batería de ión-litio integrada que puedes recargar usando una toma de pared estándar o un puerto USB del ordenador.

- 1 Enchufa el extremo USB del cable al adaptador de CA o al puerto USB de un ordenador.
- 2 Enchufa el adaptador de CA a una toma de pared estándar.
- 3 Alinea la parte izquierda del soporte cargador ① con la ranura de la parte izquierda del dispositivo.

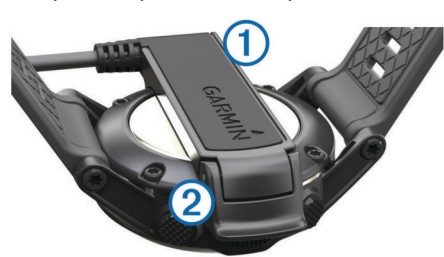

4 Alinea la parte de bisagra del cargador ② con los contactos de la parte posterior del dispositivo.

Cuando conectas el dispositivo a una fuente de alimentación, este se enciende.

5 Carga por completo el dispositivo.

## Botones

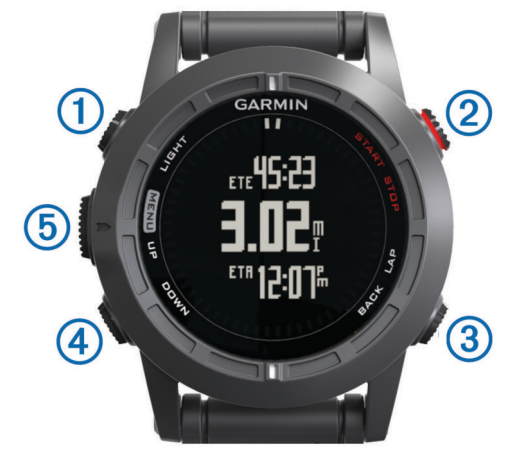

| 1 | LIGHT         | Púlsalo para activar o desactivar la retroiluminación.<br>Mantenlo pulsado para encender o apagar el dispositivo o<br>bloquear los botones.                                                               |
|---|---------------|----------------------------------------------------------------------------------------------------|
| 2 | START<br>STOP | Púlsalo para iniciar o detener una actividad.<br>Púlsalo para seleccionar una opción en un menú.                                                                                                    |
| 3 | BACK<br>LAP   | Púlsalo para volver a la página anterior.<br>Púlsalo para registrar una vuelta o un descanso durante<br>una actividad.                                                                                    |
| 4 | DOWN          | Púlsalo para desplazarte por las páginas de datos,<br>opciones, mensajes y configuración.<br>Púlsalo para leer un mensaje o una notificación largos.<br>Mantenlo pulsado para marcar un punto intermedio. |
| 5 | UP<br>MENU    | Púlsalo para desplazarte por las páginas de datos,<br>opciones, mensajes y configuración.<br>Púlsalo para ignorar un mensaje o una notificación breves.<br>Mantenlo pulsado para ver el menú principal.   |

#### Visualización de las páginas de datos

Las páginas de datos personalizables te permiten acceder a los datos de los sensores internos y conectados de forma rápida y en tiempo real. Aparecerán páginas de datos adicionales al iniciar una actividad.

En la página de la hora del día o cualquier página de datos, selecciona **UP** o **DOWN** para desplazarte por las páginas de datos.

## Bloqueo de los botones

Puedes bloquear los botones para evitar pulsarlos de forma accidental.

- 1 Selecciona la página de datos que deseas ver mientras los botones están bloqueados.
- 2 Mantén pulsado LIGHT durante dos segundos y selecciona Bloquear para bloquear los botones.
- Mantén pulsado LIGHT durante dos segundos para desbloquear los botones.

## Actividades

El dispositivo se puede utilizar para una amplia variedad de actividades atléticas y deportivas en exteriores. Al iniciar una actividad, el dispositivo muestra y registra los datos relativos a la actividad. Puedes guardar actividades y compartirlas con la comunidad de Garmin Connect™.

El dispositivo funciona de manera diferente en función de la actividad. Por ejemplo, las páginas de datos, los datos registrados y las opciones de menú pueden tener un aspecto distinto según la actividad que estés realizando.

## Inicio de una actividad

Si inicias una actividad que requiere GPS, el GPS se activa automáticamente. Al detener la actividad, el GPS se apaga y el dispositivo vuelve al modo de bajo consumo.

- 1 Selecciona START.
- 2 Selecciona una actividad.
- **3** Si es necesario, sigue las instrucciones en pantalla para introducir información adicional.
- 4 Si es necesario, espera a que el dispositivo se conecte a los sensores ANT+™.
- **5** Si la actividad requiere GPS, sal al exterior y espera hasta que el dispositivo localice satélites.
- 6 Selecciona START para iniciar el temporizador. NOTA: el dispositivo no registra los datos de la actividad hasta que se inicie el temporizador.

## Detener una actividad

**NOTA:** algunas opciones no están disponibles para determinadas actividades.

1 Selecciona STOP.

- 2 Selecciona una opción:
  - Para restablecer la actividad, selecciona Restablecer.
    Esto restablece el temporizador y elimina todos los datos registrados desde el inicio de la actividad.
  - · Para registrar una vuelta, selecciona Vuelta.
  - Para seguir el track hasta el punto de inicio de la actividad, selecciona TracBack.
  - Para reanudar la actividad, selecciona Continuar.
  - Para guardar la actividad y volver al modo de bajo consumo, selecciona **Guardar**.
  - Para descartar la actividad y volver al modo de bajo consumo, selecciona **Descartar**.
  - Para suspender la actividad y reanudarla más tarde, selecciona **Continuar más tarde**.

## Navegación a un destino

Puedes navegar a puntos intermedios, tracks, rutas, geocachés, POI y coordenadas GPS. También puedes navegar mediante TracBack<sup>®</sup> o Sight 'N Go.

- 1 Selecciona START > Navegar.
- 2 Selecciona un tipo de destino.
- **3** Sigue las indicaciones en pantalla para seleccionar un destino.

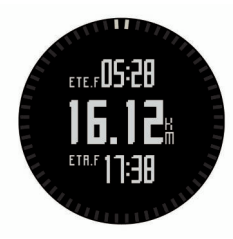

El dispositivo muestra información sobre el siguiente punto intermedio.

4 Selecciona UP o DOWN para ver más páginas de datos de navegación (Visualización de las páginas de datos).

## Salir a correr

Antes de que salgas a correr, debes cargar el dispositivo completamente (Carga del dispositivo). Para poder utilizar un sensor ANT+ para la carrera, el sensor debe vincularse con el dispositivo (Vinculación de sensores ANT+).

- 1 Colócate los sensores ANT+, como el podómetro o el monitor de frecuencia cardiaca (opcional).
- 2 Selecciona START > Correr.
- 3 Selecciona una opción:
  - Para utilizar sensores ANT+ vinculados, espera a que el dispositivo se conecte a los sensores.
  - Para omitir la búsqueda de sensores ANT+, selecciona Omitir.
- 4 Sal al exterior y espera hasta que el dispositivo localice satélites.

Aparecerá la pantalla del temporizador.

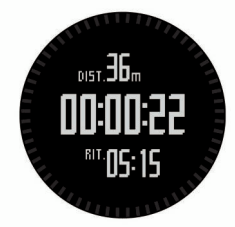

- 5 Selecciona START para iniciar el temporizador.
- 6 Sal a correr.

- 7 Selecciona LAP para registrar vueltas (opcional).
- 8 Selecciona UP y DOWN para ver más páginas de datos (opcional).
- **9** Una vez completada la carrera, selecciona **STOP** > **Guardar** para guardarla.

Se muestra un resumen.

## Tracks

Un track es una grabación del recorrido. El track log contiene información sobre los puntos del recorrido grabado, como por ejemplo el tiempo, la ubicación y la altura de cada punto.

El dispositivo graba un track automáticamente durante cualquier actividad que utilice el GPS. Al guardar una actividad que utilice el GPS, el dispositivo guarda el track como parte de la actividad. Puedes crear un archivo de tracks desde la actividad para navegar por él más tarde. Puedes ver tracks mediante BaseCamp<sup>™</sup> y BaseCamp Mobile.

## Hacer senderismo

Antes de comenzar a hacer senderismo, debes cargar el dispositivo completamente (Carga del dispositivo).

- 1 Selecciona START > Senderismo.
- 2 Espera mientras el dispositivo localiza satélites.
- Comienza la actividad de senderismo.
  El dispositivo graba un track mientras haces senderismo.
- 4 Cuando quieras descansar o detener la grabación del track en el dispositivo, selecciona STOP > Continuar más tarde. El dispositivo guarda el estado de tu excursión y entra en el modo de bajo consumo.
- 5 Selecciona START > Continuar para reanudar la grabación del track.
- 6 Tras completar la actividad, selecciona STOP > Guardar para guardar los datos de la misma.

## Waypoints

Los waypoints son ubicaciones que se graban y se guardan en el dispositivo.

## Creación de un punto intermedio

Puedes guardar la ubicación actual como punto intermedio.

- 1 Mantén pulsado DOWN.
- 2 Selecciona una opción:
  - Para guardar el punto intermedio sin los cambios, selecciona **Guardar**.
  - Para realizar cambios en el punto intermedio, selecciona **Editar**, haz los cambios y selecciona **Guardar**.

## Funciones online Bluetooth®

El dispositivo fēnix 2 dispone de varias funciones online Bluetooth para tu smartphone compatible. Algunas funciones requieren la instalación de Garmin Connect Mobile o BaseCamp Mobile en el smartphone. Visita www.garmin.com /apps para obtener más información.

- Notificaciones del teléfono: muestra notificaciones y mensajes del teléfono en tu dispositivo fēnix 2.
- LiveTrack: permite que tus familiares y amigos puedan seguir tus carreras y actividades de entrenamiento en tiempo real. Puedes invitar a tus seguidores a través del correo electrónico o de las redes sociales, lo que les permitirá ver tus datos en tiempo real en una página de seguimiento de Garmin Connect.
- Carga de actividades en Garmin Connect: envía tu actividad de forma automática a Garmin Connect en cuanto terminas de grabarla.

- **Revisión de actividades en BaseCamp Mobile**: te permite enviar actividades a tu smartphone con la aplicación BaseCamp Mobile. Puedes ver las actividades, incluidos los datos de track y del sensor, en la aplicación.
- Copia de seguridad en la nube en BaseCamp Mobile: te permite hacer una copia de seguridad de las actividades guardadas en tu cuenta de Garmin<sup>®</sup> Cloud mediante BaseCamp Mobile.
- Descargas de aventuras: te permite buscar aventuras en la aplicación Mobile BaseCamp y enviarlas al dispositivo.

#### Vinculación de tu smartphone con el dispositivo fēnix fēnix 2

**NOTA:** el dispositivo no puede conectarse a los sensores ANT+ mientras la tecnología inalámbrica Bluetooth está activada.

- 1 Sitúa tu smartphone a una distancia de 10 m (33 pies) de tu dispositivo fēnix 2.
- 2 En el dispositivo fenix 2, mantén pulsado MENU.
- 3 Selecciona Configuración > Bluetooth.
- 4 Realiza una de las siguientes acciones:
  - Si es la primera vez que has vinculado un teléfono con el dispositivo, selecciona Aceptar.
  - Si ya has vinculado otro teléfono con el dispositivo, selecciona Vincular dispositivo móvil.
- En el smartphone, dirígete al menú de configuración de Bluetooth y busca dispositivos cercanos.
   Consulta el manual del usuario del smartphone para obtener más información.
- 6 Selecciona tu dispositivo fēnix 2 en la lista de dispositivos cercanos.

Aparece una clave en la pantalla de fēnix 2.

- 7 Introduce la clave en el smartphone.
- 8 En tu dispositivo fēnix 2, selecciona Siempre activado, Durante la actividad o No durante la actividad y selecciona Aceptar.

El dispositivo activa y desactiva la tecnología inalámbrica Bluetooth automáticamente en función de tu selección.

- 9 Selecciona Mostrar u Ocultar para mostrar u ocultar las notificaciones del smartphone en la pantalla de fēnix 2.
- **10** Visita www.garmin.com/apps y descarga la aplicación Garmin Connect Mobile o BaseCamp Mobile en tu smartphone (opcional).

## **Garmin Connect**

Puedes mantener el contacto con tus amigos en Garmin Connect. Garmin Connect te ofrece herramientas para analizar, compartir y realizar el seguimiento de datos. Además, puedes registrar los eventos que tengan lugar en tu activo estilo de vida, como partidos de golf, excursiones, carreras, aventuras y mucho más. Para registrarte y obtener una cuenta gratuita, visita www.garminconnect.com/.

## Uso de Garmin Connect

Puedes subir todos los datos de tu actividad a Garmin Connect para un análisis completo. Con Garmin Connect, puedes ver un mapa de tu actividad y compartir tus actividades con tus amigos.

- 1 Conecta el dispositivo al ordenador con el cable USB.
- 2 Visita www.garminconnect.com/start.
- 3 Sigue las instrucciones que se muestran en la pantalla.

## Sensores ANT+

El dispositivo puede utilizarse con sensores ANT+ inalámbricos. Para obtener más información sobre la compatibilidad del producto y la adquisición de sensores opcionales, visita http://buy.garmin.com.

## Vinculación de sensores ANT+

Para poder vincular los sensores ANT+, la tecnología inalámbrica Bluetooth debe estar desactivada (Vinculación de tu smartphone con el dispositivo fēnix fēnix 2).

La primera vez que conectes un sensor al dispositivo mediante la tecnología inalámbrica ANT+, debes vincular el dispositivo y el sensor. Una vez vinculados, el dispositivo se conectará al sensor automáticamente cuando inicies una actividad y el sensor esté activo y dentro del alcance.

**NOTA:** si el dispositivo incluía un monitor de frecuencia cardiaca, este ya se encuentra vinculado con el dispositivo.

- Si vas a vincular un monitor de frecuencia cardiaca, póntelo. El monitor de frecuencia cardiaca no envía ni recibe datos hasta que te lo pongas.
- 2 Coloca el dispositivo a menos de 3 m (10 pies) del sensor.
  NOTA: aléjate 10 m (33 pies) de otros sensores ANT+ mientras se realiza la vinculación.
- 3 Mantén pulsado MENU.
- 4 Selecciona Configuración > Sensores.
- 5 Selecciona tu sensor.
- 6 Selecciona Nueva búsqueda.

Cuando el sensor esté vinculado al dispositivo, el estado del sensor cambiará de **Buscando** a **Conectado**. Los datos del sensor se muestran en el bucle de páginas de datos o en un campo de datos personalizados.

## Información del dispositivo

## Especificaciones

| Tipo de pilas/batería                     | Batería de ión-litio de 500 mAh                                          |  |
|-------------------------------------------|--------------------------------------------------------------------------|--|
| Autonomía de la batería                   | Hasta 5 semanas                                                          |  |
| Resistencia al agua                       | Resistente al agua (50 m)                                                |  |
|                                           | <b>NOTA:</b> el reloj está diseñado para natación en superficie.         |  |
| Rango de temperatura de<br>funcionamiento | De -20 ° a 50 °C (de -4 ° a 122 °F)                                      |  |
| Radiofrecuencia/protocolo                 | Tecnología inalámbrica ANT+ de<br>2,4 GHz<br>Dispositivo Bluetooth Smart |  |

## Información sobre la batería

La autonomía real de la batería depende de cuánto uses el GPS, los sensores del dispositivo, los sensores inalámbricos opcionales y la retroiluminación.

| ļ | Autonomía | de la batería | Modo |
|---|-----------|---------------|------|

| Autonomia de la bateria | Modo                                             |
|-------------------------|--------------------------------------------------|
| 16 horas                | Modo GPS normal                                  |
| 50 horas                | Modo GPS UltraTrac con intervalo de un<br>minuto |
| Hasta 5 semanas         | Modo reloj                                       |

## Cuidados del dispositivo

#### NOTIFICACIÓN

No utilices un objeto afilado para limpiar el dispositivo.

No utilices disolventes, productos químicos ni insecticidas que puedan dañar los acabados y componentes de plástico.

Aclara bien a fondo el dispositivo con agua dulce tras exponerlo a cloro, agua salada, protector solar, cosméticos, alcohol u otros productos químicos agresivos. La exposición prolongada a estas sustancias puede dañar la caja.

Evita pulsar los botones bajo el agua.

Evita el uso inadecuado y los golpes, ya que esto podría reducir la vida útil del producto.

No guardes el dispositivo en lugares en los que pueda quedar expuesto durante periodos prolongados a temperaturas extremas, ya que podría sufrir daños irreversibles.

#### Más información

Puedes encontrar más información acerca de este producto en el sitio Web de Garmin.

- Visita www.garmin.com/outdoor.
- · Visita www.garmin.com/learningcenter.
- Visita http://buy.garmin.com, o ponte en contacto con tu distribuidor para obtener información acerca de accesorios opcionales y piezas de repuesto Garmin.

#### Obtención del manual del usuario

Puedes descargar la versión más reciente del manual del usuario de Internet.

- 1 Visita www.garmin.com/support.
- 2 Selecciona Manuales.
- **3** Sigue las instrucciones que aparecen en pantalla para seleccionar el producto.

#### Asistencia técnica y actualizaciones

Garmin Express™ permite un fácil acceso a estos servicios para los dispositivos Garmin. Algunos servicios podrían no estar disponibles para tu dispositivo.

- Registro del producto
- Manuales de productos
- Actualizaciones de software
- Actualizaciones de mapas
- · Vehículos, voces y otros extras

#### Configuración de Garmin Express

- 1 Conecta el dispositivo al ordenador mediante un cable USB.
- 2 Visita www.garmin.com/traffic .
- 3 Sigue las instrucciones que se muestran en la pantalla.

Garmin International, Inc. 1200 East 151st Street Olathe, Kansas 66062, EE. UU.

Garmin (Europe) Ltd. Liberty House, Hounsdown Business Park Southampton, Hampshire, SO40 9LR Reino Unido

> Garmin Corporation No. 68, Zhangshu 2nd Road, Xizhi Dist. New Taipei City, 221, Taiwán (R.O.C.)

Garmin<sup>®</sup> y el logotipo de Garmin son marcas comerciales de Garmin Ltd. o sus subsidiarias, registradas en Estados Unidos y otros países. ANT+™, BaseCamp™, fénix™, Garmin Connect™ y TracBack<sup>®</sup> son marcas comerciales de Garmin Ltd. o sus subsidiarias. Estas marcas comerciales no se podrán utilizar sin autorización expresa de Garmin.

La marca y el logotipo de Bluetooth<sup>®</sup> son propiedad de Bluetooth SIG, Inc., y se utilizan bajo licencia por Garmin. Otras marcas y nombres comerciales pertenecen a sus respectivos propietarios.

El número de registro COFETEL puede ser revisado en el manual a través de la siguiente página de internet.

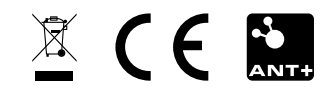